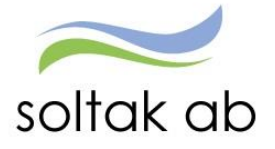

SOLTAK AB

# Manual Rapporter

Utdata- och QRapporter i Självservice HR/Lön

Datum: Status: Version: Klassificering: Godkänd av: 2020-11-20 Godkänd 1.0 Internt Soltak AB Caroline Zadik, Emma Törnqvist

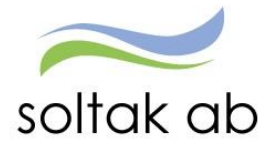

# Innehåll

| 1. | UTD/                   | ATARAPPORTER                                  | 3        |
|----|------------------------|-----------------------------------------------|----------|
|    | 1.1.                   | Hur tar jag fram en rapport?                  | 3        |
|    | 1.2.                   | Vad innehåller rapporten?                     | 4        |
|    | 1.3.                   | Utskrift eller export till Excel              | 4        |
| 2. | RAP                    | PORTER                                        | 5        |
|    | 2.1.                   | Analyslista med konto                         | 5        |
|    | 2.2.                   | Anst fördelad efter sysselsättningsgrad       | 5        |
|    | 2.3.                   | Anställda %                                   | 5        |
|    | 2.4.                   | Anställda Inv %                               | 5        |
|    | 2.5.                   | Anställningar % fördelning kvinna/man         | 5        |
|    | 2.6.                   | Anställningslista                             | 5        |
|    | 2.7.                   | Avgångar per avgångsväg                       | 5        |
|    | 2.8.                   | Ferielöneskuld                                | 6        |
|    | 2.9.                   | Fördelning anställning                        | 6        |
|    | 2.10.                  | Lönestatistik percentil                       | 6        |
|    | 2.11.                  | Medelålder                                    | 6        |
|    | 2.12.                  | Mer- och övertid                              | 6        |
|    | 2.13.                  | Nyanställning per rekryteringsväg             | 6        |
|    | 2.14.                  | Semester övergångsbestämmelser                | 6        |
|    | 2.15.                  | Semesterlöneskuld 1/1-31/12                   | 7        |
|    | 2.16.                  | Semesterlöneskuld 1/4-31/3                    | 7        |
|    | 2.17.                  | Sjukfrånvaro/åldersintervall                  | 7        |
|    | 2.18.                  | Två Sjukintervall                             | 7        |
|    | 2.19.                  | Tre Sjukintervall                             | 7        |
|    | 2.20.                  | Uppehållslöneskuld                            | 8        |
| 3. | KUBI                   | RAPPORTER                                     | 9        |
|    | 3.1.                   | Hur tar jag fram en rapport?                  | 9        |
|    | 3.2.                   | Hur hanterar jag rapporten?                   | 10       |
|    | 3.3.                   | Utskrift eller export till Excel              | 13       |
| 4. | KUBI                   | ER                                            | 14       |
|    | 4.1.                   | Arbetad tid och frånvarotid                   | 14       |
|    | 4.2.                   | Frånvaro med X dagar                          | 14       |
|    | 4.3.                   | Lönekartläggning tillsvidareanställda         | 14       |
|    | 4.4.                   | Medarbetare per chef                          | 14       |
| 5. | QUIC                   | K REPORT (QR)                                 | 15       |
|    | 5.1.                   | Anställdas senaste löner (QR)                 | 15       |
|    | 5.1.1.                 | Inställningar för brickan                     | 16       |
|    | 512                    | Detalierad rapport                            | 16       |
|    | 513                    | Ändra ordning nå kolumnerna                   | 18       |
|    | 5.1.5.<br>5 1 <i>A</i> | Direkthopp till anställde lönespec            | 10       |
|    | J.1.4.<br>515          | Ex no parson som butt Organization            | 10       |
|    | 5.1.5.                 | Ex pa person som bytt Organisation            | 17       |
|    | ວ.∠.<br>5 ວ_1          | Sjukstaustik och unränig ip (foraldrapenning) | 21<br>21 |
|    | 5.2.1.                 | Installningar for att valja enhet i rapporten | 21       |
|    | 5.2.2.                 | Rapportparametrar                             | 22       |
|    | 5.2.3.                 | Beskrivning av orsakerna                      | 23       |

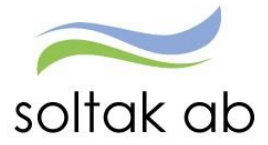

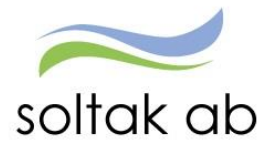

# 1. Utdatarapporter

Soltak AB har skapat ett antal standardrapporter för chef och ekonom. Dessa rapporter är framtagna efter gemensamt beslut med kommunernas representanter. I denna manual beskriver vi de olika rapporterna och vad de innehåller.

## 1.1. Hur tar jag fram en rapport?

Gå in under fliken Rapporter&Utdata i Självservice HR/Lön, välj därefter Utdata/Utdatarapporter och den rapport du vill titta på. Har du behörighet till mer än en gren i trädstrukturer söker du upp den gren du vill titta på. Beroende på vilken rapport du väljer kan du behöva ange ett datumintervall.

| Visa meny MIN PERSONAL / Attest & Rapportering Mina anstallda Schema & Bemanning Rapporter & Utdata Förhandling Hj RAPPORTER UTDATA Utdatarapporter Kubrapporter Kubrapporter KK Kubrapporter Kubrapporter | ilp         |
|----------------------------------------------------------------------------------------------------|-------------|
| RAPPORTER       Personec P utdata Plus - Rapporter       Databas uppdaterad: 2019-11-27         Utdatarapporter       Rapportnamn       Beskrivning       Senast visad         Utdatarapporter       Analyslista med konto       Standardrapport KK         Kubrapporter       Anställda %       Standardrapport KK         Anställda %       Standardrapport KK         Anställda %       Standardrapport KK                                                                                                    |             |
| Personec P utdata Plus - Rapporter     Databas uppdaterad: 2019-11-27       2 UTDATA     Rapportnamn     Beskrivning     Senast visad       Utdatarapporter     Analyslista med konto     Standardrapport KK       Kubrapporter     Anställda %     Standardrapport KK       Anställda %     Standardrapport KK       Anställda inv %     Standardrapport KK                                                                                                    |             |
| Utbata         Rapportnamn         Beskrivning         Senast visad           Utbatarapporter         Analyslista med konto         Standardrapport KK           Kubrapporter         Anst fördelad efter syssgrad         Standardrapport KK           Anställda %         Standardrapport KK           Anställda inv %         Standardrapport KK                                                                                                    |             |
| Utdatarapporter         Analyslista med konto         Standardrapport KK           Kubrapporter         Anst fördelad efter syssgrad         Standardrapport KK           Anställda %         Standardrapport KK           Anställda inv %         Standardrapport KK                                                                                                    |             |
| Kubrapporter         Anst fördelad efter syssgrad         Standardrapport KK           Anställda %         Standardrapport KK           Anställda inv %         Standardrapport KK                                                                                                    | Välj        |
| Kubrapporter         Anställda %         Standardrapport KK           Anställda inv %         Standardrapport KK           Auställda inv %         Standardrapport KK                                                                                                    | Välj        |
| Anställda inv % Standardrapport KK                                                                                                    | Välj        |
| Anatiellation of final lation lations (man                                                                                                    | Välj        |
| Anstallningar % fordelning kvinna/man Standardrapport KK                                                                                                    | Välj        |
| Anställningslista Standardrapport KK                                                                                                    | Välj        |
| Avgångar per avgångsväg Standardrapport KK                                                                                                    | Välj        |
| Ferielöneskuld Standardrapport KK                                                                                                    | Välj        |
| Frånvaro intervall Standardrapport KK                                                                                                    | Välj        |
| Fördelning anställning Standardrapport KK                                                                                                    | <u>Välj</u> |
| Lönestatistik percentil Standardrapport KK                                                                                                    | Välj        |
| Medelålder Standardrapport KK                                                                                                    | Välj        |
| Mer- och övertid Standardrapport KK                                                                                                    | Välj        |
| Nyanställning per rekryteringsväg Standardrapport KK                                                                                                    | Välj        |
| Semester överångsbestämmelser Standardrapport KK                                                                                                    | Välj        |
| Semesterlöneskuld 1/1-31/12 Standardrapport KK                                                                                                    | Välj        |
| Semesterlöneskuld 1/4-31/3 Standardrapport KK                                                                                                    | Välj        |
| Uppehållslöneskuld Standardrapport KK                                                                                                    | Välj        |
| Utdata Plus: Anställda m ansvar verksamh, objekt                                                                                                    | Välj        |
| Utdata Plus: Sjuk över 59 dgr                                                                                                    | Välj        |
| 1                                                                                                    |             |

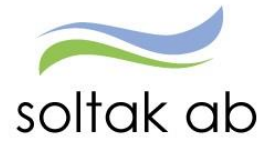

# 1.2. Vad innehåller rapporten?

På förstasidan på varje rapport ser du vilket urval och sortering den innehåller. I urvalet har man bestämt vad och vilka som ska vara med i rapporten tex endast månadsavlönade (sysselsättningsgrupp = Heltid, deltid) och i sorteringen anger man hur det ska redovisas. I rapportbeskrivningarna på kommande sidor får ni en kort redogörelse vad ni ser i varje rapport.

|                                               |                                                      |                                          |                                      | ,                          | Utskriftsdatum : 2020-02-18                                             |                             |
|-----------------------------------------------|------------------------------------------------------|------------------------------------------|--------------------------------------|----------------------------|-------------------------------------------------------------------------|-----------------------------|
| Rapporttyp :                                  | Anställda %                                          |                                          |                                      |                            | Rapportnamn :                                                           | Anställda %                 |
| Mätdatum :                                    | 2020-01-31                                           |                                          |                                      |                            |                                                                         |                             |
|                                               |                                                      |                                          |                                      |                            |                                                                         |                             |
| Sorteringsnamn :                              | WEB Anställni                                        | ngsform                                  |                                      |                            |                                                                         |                             |
| Beskrivning :                                 |                                                      |                                          |                                      |                            |                                                                         |                             |
| Sorteringsfält                                |                                                      | Sortering                                | Sidbryt                              | Summering                  |                                                                         |                             |
| Anställningsform                              |                                                      | Stigande                                 | Nej                                  | Nej                        | Här ser ni vad sorteringen innehåll<br>anställningsform, utan summering | er. Denna är sorterad efter |
| Urvalsnamn :                                  | WEB Anställda                                        | a %                                      |                                      |                            |                                                                         |                             |
| Beskrivning :                                 | SYSSELSATTI                                          | NINGSGRUI                                | PP = Helti                           | id;Deltid och (            | Organisation = Vård och omsorgsboende med u                             | nderliggande                |
| Urvalsvillkor                                 |                                                      |                                          |                                      |                            |                                                                         |                             |
| SYSSELSATTNI                                  | NGSGRUPP = H                                         | eltid;Deltid o                           | ch Organis                           | ation = Vård o             | och omsorgsboende med underliggande                                     |                             |
| Här ser ni va<br>I denna rapp<br>som är anstä | d rapporten ha<br>ort visas all pe<br>Ilda inom sekt | ar för urva<br>rsonal (ind<br>or Vård oc | l, alltså v<br>om alla a<br>ch omsor | vad och vill<br>Ivtalsområ | ka som kommer med i rapporten.<br>den) som är månadsavlönad och         |                             |

# 1.3. Utskrift eller export till Excel

Via knappen längst upp till vänster i bild kan du skriva ut din rapport

| <u>.</u> | cisoneen acaacannas | na appore memorial apporta |
|----------|---------------------|----------------------------|
| 8        | Sök                 | 🏦 🗋 🍋 1 av 1027 🕶 100% 💌   |
| _        | - 1 ° 1             |                            |
| E        | Grupptrad           |                            |

Via denna knapp kan du välja att exportera rapporten till PDF eller Excel

| Sõ                                                                                                    | k 🏦 🕞 🍋 1 av 1027 👻 100% 👻                                                                      |                                  |                                                                                                    |
|----------------------------------------------------------------------------------------------------|-------------------------------------------------------------------------------------------------|----------------------------------|----------------------------------------------------------------------------------------------------|
| Gruppträ                                                                                                    | d «                                                                                             |                                  | Exportera X                                                                                                    |
| <ul> <li>              41050             € 43113             4320             € 45220             € 45222             € 45222             € 45223             € 45224             € 45225             € 45225             € 45227             € 45227             € 45227             € 45227             € 45227             € 45227             € 45228             € 45283             € 45283             € 45283             € 45293             €          </li> </ul> | Exportera Filformat: Microsoft Excel (97-2003) Sidintervall:  Alla sidor Välj sidor Från: Till: | x<br>tiones<br>)20-01<br>var o o | Filformat:<br>Microsoft Excel (97-2003)  Sid  DF  DF  Microsoft Excel (97-2003)  Microsoft Excel (97-2003)  Microsoft Excel (97-2003)  Microsoft Excel (97-2003) endast data  Microsoft Excel (97-2003)  Microsoft Word (97-2003)  Microsoft Word (97-2003)  Microsoft Word (97-2003) redigerbar  Rich Text Format (RTF) |
| ± 45294     ± 45432     ± 45433     ± 45500                                                                                                    | Exporter                                                                                        | a                                | Teckenavgränsade värden (Character Separated Values, CSV)<br>XML                                                                                                    |

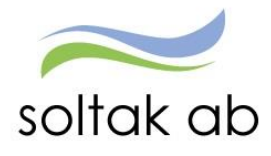

# 2. Rapporter

## 2.1. Analyslista med konto

I denna rapport hittar du information kring personal och deras kostnader. Du får med namn, personnummer, kodsträng samt orsak och dess kostnad. Den totala kostnaden som visas är inklusive arbetsgivaravgifter. Tänk på att du måste välja en period där lönen är verkställd. Rapporten visar utfallet och är något felaktigt så behöver rättning inkomma till lön.

## 2.2. Anst fördelad efter sysselsättningsgrad

Denna rapport visar månadsavlönad personal som går på AB. Här får du en överblick över personalens sysselsättningsgrad. Du får med namn, personnummer, anställningsdatum, sysselsättningsgrad, medelsysselsättningsgrad samt fördelning mellan kvinnor och män. På sista sidan i rapporten får du en summering av alla anställningar.

#### 2.3. Anställda %

I denna rapport ser du månadsavlönad personal fördelat på anställningsform. Du kan även se fördelningen mellan kvinnor och män.

### 2.4. Anställda Inv %

I denna rapport ser du månadsavlönad personal som går på AB. Här får du en summering över antal anställda per 1000 invånare i kommunen.

## 2.5. Anställningar % fördelning kvinna/man

I denna rapport ser du månadsavlönad personal som går på AB. Rapporten är uppdelad per AIDgrupp och visar fördelningen mellan kvinnor och män.

## 2.6. Anställningslista

Rapporten visar befattning, namn och heltidslön. Tänk på att personen kan hamna på flera rader beroende på antal anställningsrader i Självservice HR/Lön.

## 2.7. Avgångar per avgångsväg

Rapporten visar samtlig personal som avslutat sin anställning under aktuell period. Du får information om namn, personnummer, avgångsdatum samt avgångsväg. Vill man se hela året behöver man lägga datumintervallet med en dags förskjutning. Exempel år 2019. 190102-200101.

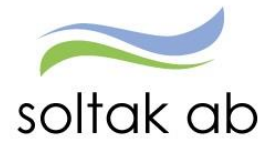

## 2.8. Ferielöneskuld

Rapporten visar skulden för intjänad ferielön och okompenserad tid för ferieanställda.

Listan uppdateras efter varje verkställd lön och för att kunna följa förändringen över året måste man spara ner rapporten varje månad. Det är alltså inte möjligt att i augusti ta fram semesterlöneskulden för januari.

På rapportens förstasida, under rubriken "Skuld per: xxxx-xx" ser du från vilken period rapporten hämtar uppgifter. Listan innehåller endast anställningar som inte är avslutade vid det per-datum som angivits då bearbetningen körts.

I rapporten finns ett procentpåslag för arbetsgivaravgifter, denna ser du på rapportens förstasida.

## 2.9. Fördelning anställning

Denna rapport visar personalens eventuella kontofördelningar på anställningen. Du får med namn, personnummer, kodsträngar, procent samt markering på huvudkonto.

## 2.10. Lönestatistik percentil

Lönestatistik per AID-grupp. Visar antal månadsanställda per AID-grupp samt fördelning kvinna/man. Percentilerna visar lönefördelning utifrån hur vanligt ett värde är. Den 50:e percentilen (medianen) visar med andra ord snittet, där hälften tjänar mindre och hälften tjänar mer. (10/50/90) Löneuppgifterna beräknas på heltidslön inklusive fasta lönetillägg.

## 2.11. Medelålder

Rapporten visar medelålder på månadsavlönad personal samt fördelning mellan kvinna/man.

## 2.12. Mer- och övertid

Rapporten visar månadsavlönad personal som har arbetat mer-/övertid. Uppgifterna till denna rapport hämtas från den senaste bearbetningen av arbetstidsjournalen (görs i samband med verkställan av lön). Överst i rapporten ser du vilken månad som avses. Till höger i rapporten ser du den totala mer-/övertid som gjorts under året. Då denna rapport uppdateras efter varje verkställan måste man kunna spara ner rapporten månad för månad för att kunna följa förändringen över året. Det är alltså inte möjligt att i augusti ta fram siffror som avser endast januari.

## 2.13. Nyanställning per rekryteringsväg

Rapporten visar all personal som har anställts under perioden som du väljer. Sorterad på anställningsdatum samt rekryteringssätt.

## 2.14. Semester övergångsbestämmelser

2018-01-01 ändrades reglerna för hur många sparade semesterdagar en anställd får ha, från 40 till 30. Under en femårsperiod får arbetstagaren ta ut de överskjutande semesterdagarna så att de inte har fler än 30 sparade semesterdagar den 31 december 2022. (Gäller ej lärare) Denna rapport hjälper dig att se vilka av dina medarbetare som har fler än 30 sparade semesterdagar samt om de har plockat ut några av dessa dagar under året.

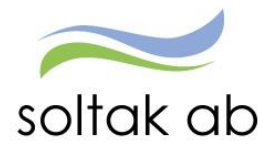

## 2.15. Semesterlöneskuld 1/1-31/12

Rapporten visar skulden för intjänad och sparad semester samt okompenserad tid för anställda med intjänandeår= uttagsår (1/1-31/12). Rapporten tittar på den personal som går på semester enligt AB. Listan uppdateras efter varje verkställd lön och för att kunna följa förändringen över året måste man spara ner rapporten varje månad. Det är alltså inte möjligt att i augusti ta fram semesterlöneskulden för januari.

På rapportens förstasida, under rubriken "Skuld per: xxxx-xx" ser du från vilken period som rapporten hämtar uppgifter. Listan innehåller endast anställningar som inte är avslutade vid det perdatum som angivits då bearbetningen körts.

I rapporten finns ett procentpåslag för arbetsgivaravgifter, denna ser du på rapportens förstasida.

## 2.16. Semesterlöneskuld 1/4-31/3

Rapporten visar skulden för intjänad och sparad semester samt okompenserad tid för anställda med semesterår 1/4-31/3, ej intermittenta (timavlönade).

Listan uppdateras efter varje verkställd lön och för att kunna följa förändringen över året måste man spara ner rapporten varje månad. Det är alltså inte möjligt att i augusti ta fram semesterlöneskulden för januari.

På rapportens förstasida, under rubriken "Skuld per: xxxx-xx" ser du från vilken period rapporten hämtar uppgifter. Listan innehåller endast anställningar som inte är avslutade vid det per-datum som angivits då bearbetningen körts.

I rapporten finns ett procentpåslag för arbetsgivaravgifter, denna ser du på rapportens förstasida.

## 2.17. Sjukfrånvaro/åldersintervall

Rapporten visar månadsavlönad personal som har frånvaro i åldersintervallen 0–29, 30-49 samt 50-99 samt fördelning mellan kvinnor och män. Rapporten visar även sjukfrånvarotimmar, ordinarie arbetad tid för all personal samt sjukfrånvaroprocent.

## 2.18. Två Sjukintervall

Rapporten visar månadsavlönad personal som har frånvaro i intervallet dag 1-14 och dag 15-tv. Observera att det är raden Total som gäller för sammanställt alla dagar. Den sista raden Totalsumma får du bortse ifrån.

| Totalsumma: | 119 012 | 2.271.679 | 5,24 | 39 012 | 32,78 | <u>101356</u> | 17 |
|-------------|---------|-----------|------|--------|-------|---------------|----|
| Total       | 59 506  | 757 223   | 7,86 | 19 506 | 32,78 | 50 678        | 59 |
| Dag 15-TV   | 31 909  | 757 223   | 4,21 | 19 506 | 61,13 | 27 040        | 59 |
| Dag 1-14    | 27 597  | 757 223   | 3,64 | 0      | 0,00  | 23 638        | 59 |

## 2.19. Tre Sjukintervall

Rapporten visar månadsavlönad personal som har frånvaro i intervall dag 1-14, dag 15-59 och dag 60-tv. Observera att det är raden Total som gäller för sammanställt alla dagar. Den sista raden Totalsumma får du bortse ifrån.

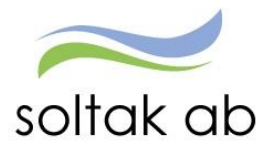

|             | 119 012 | 3028.804 | 5,93 | 39 012 | 32,70  | 101 356        | 2386044 |
|-------------|---------|----------|------|--------|--------|----------------|---------|
| Totalsumma: |         |          |      |        | _      | _              |         |
| Total       | 59 506  | 757 223  | 7,86 | 19 506 | 32,78  | 50 <b>6</b> 78 | 596 511 |
| Dag 60-TV   | 19 506  | 757 223  | 2,58 | 19 506 | 100,00 | 17 127         | 596 511 |
| Dag 15-59   | 12 403  | 757 223  | 1,64 | 0      | 0,00   | 9 913          | 596 511 |
| Dag 1-14    | 27 597  | 757 223  | 3,64 | 0      | 0,00   | 23 638         | 596 511 |

# 2.20. Uppehållslöneskuld

Rapporten visar skulden för intjänad uppehållslön och okompenserad tid för uppehållsanställda. Listan uppdateras efter varje verkställd lön och för att kunna följa förändringen över året måste man spara ner rapporten varje månad. Det är alltså inte möjligt att i augusti ta fram semesterlöneskulden för januari.

På rapportens förstasida, under rubriken "Skuld per: xxxx-xx" ser du från vilken period rapporten hämtar uppgifter. Listan innehåller endast anställningar som inte är avslutade vid det per-datum som angivits då bearbetningen körts.

I rapporten finns ett procentpåslag för arbetsgivaravgifter, denna ser du på rapportens förstasida.

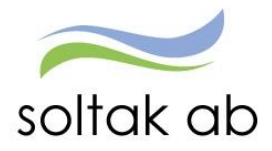

# 3. Kubrapporter

Kubrapport är en sorts utdatarapport som är lite mer flexibel än vanliga utdatarapporterna. Här har du själv möjlighet att flytta sorteringsfält, dölja fält, lägga till eller ta bort passiva fält, skapa diagram mm. I avsnitt 4 finns beskrivning av de rapporter som finns uppbyggda.

## 3.1. Hur tar jag fram en rapport?

Gå in under fliken Rapporter&Utdata i Självservice HR/Lön, välj därefter Utdata/Kubrapporter och den rapport du vill titta på. Har du behörighet till mer än en gren i trädstrukturer söker du upp den gren du vill titta på. Beroende på vilken rapport du väljer kan du behöva ange ett datumintervall.

| E Visa meny MIN PERSONAL | / Attest & Rapportering Mina anstāllda                                                                     | Schema & Bemanning R | apporter & Utdata         | Förhandling | Hjälp       |
|--------------------------|----------------------------------------------------------------------------------------------------|----------------------|---------------------------|-------------|-------------|
| ▶ RAPPORTER              | Personec P utdata Plus - Kuber                                                                             | Databas upj          | pdaterad: 2020-01-        | 24          |             |
|                          |                                                                                                    |                      |                           |             |             |
| otdatarapporter          | Arbetad tid och frånvarotid                                                                                |                      |                           |             | Välj        |
| Kubrapporter             | Frånvaro med X dagar                                                                                       |                      |                           |             | <u>Välj</u> |
|                          | Lönekartläggning tillsvidareanställda                                                                      |                      | 2020-0                    | 02-18       | <u>Välj</u> |
|                          | Medarbetare per chef                                                                                       |                      |                           |             | <u>Välj</u> |
|                          |                                                                                                    | 1                    |                           |             |             |
|                          | Datum From <mark>2020-01-01</mark> Datum<br>Organisation VO Boende<br>✓Inkludera underliggande organisator | Tom 2020-01-31       | Organisation     Visa kub | ⊖ Koddel    |             |

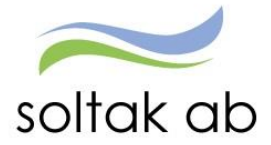

## 3.2. Hur hanterar jag rapporten?

Väl inne i rapporten har du möjlighet att göra justeringar i rapportens utseende.

Öppna/stänga kuben- när kuben öppnas är den expanderad. Klicka på knappen "dra ihop kuben" och "Ja" för att stänga fält och få en bättre översikt. Gör samma sak men tryck på "Nej" för att expandera på nytt.

| Dra ihop kuben | Visningssätt 🔹 | Totaler 🔻 | Exportera * | Exportera underliggande poster |
|----------------|----------------|-----------|-------------|--------------------------------|
| Ja             |                |           |             |                                |
| Nei            |                |           |             |                                |

Visningssätt- via "Visningssätt" kan du ställa om till procentvärden.

| Dra ihop kuben          | Visningssätt 🔻           | Jotaler -                   | Exportera 🔻         | Exportera underliggande poster |
|-------------------------|--------------------------|-----------------------------|---------------------|--------------------------------|
|                         | Procent av<br>Procent av | radtotaler<br>kolumntotaler |                     |                                |
| *Andre ordningen mellen | Verkliga vä              | rden                        | par giltig position | n stt släppa fältet till.***   |

Utöver de urval som finns i kuben kan du göra ytterligare urval inne i kuben. Du fäller ner listan med hjälp av tratten i rubrikfältet, avmarkerar rutan (Visa alla) och markerar sedan de värden du vill se i kuben". Det går lika bra att göra urval på passiva fält (läs mer om passiva fält nedan).

| Lönekostnad_undergrupp                                                                                                    |          | * 9 |
|----------------------------------------------------------------------------------------------------|----------|-----|
| <ul> <li>✓ (Visa alla)</li> <li>✓ 1 Månadslön</li> <li>✓ 10 Semester</li> <li>✓ 12 Sjukdom</li> <li>✓ 16 Föräldraledighet</li> </ul> |          |     |
| <ul> <li>✓ 17 Vărd av sjukt barn</li> <li>✓ 18 Övrig frånvaro</li> <li>✓ 2 Timlön</li> </ul>                                         | <b>~</b> |     |
| OK Avbryt                                                                                                    |          |     |

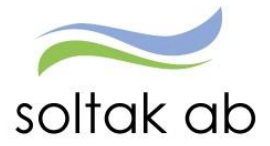

Om du vill byta plats på de fält du valt, klicka och dra fältet åt vänster. Fältet du flyttar syns som en skugga över de andra fälten och pilar visar var du kommer att släppa fältet. Se till att pilarna visas så som i vårt exempel nedan och släpp.

| Visiningssalt Total                                                                                                    | er * Exportera *                                                             | Exportera              | underliggande poster                                                | - Diagn                                  | am 🔻 Uts     | krift                        | Fältis             | ta          | 23                |
|----------------------------------------------------------------------------------------------------|------------------------------------------------------------------------------|------------------------|---------------------------------------------------------------------|------------------------------------------|--------------|------------------------------|--------------------|-------------|-------------------|
|                                                                                                    |                                                                              |                        |                                                                     |                                          |              |                              | Alder              | int_sjukfrv | *                 |
|                                                                                                    |                                                                              |                        |                                                                     |                                          |              |                              | Anstf              | om          | II                |
| **Åndra ordningen mellan fälten genom att dra och släppa.                                                                                 | Två pilar visar giltig position a                                            | it släppa fälte        | t til                                                               |                                          |              |                              | Anstg              | grupp_kod   |                   |
|                                                                                                    |                                                                              |                        |                                                                     |                                          |              | a mail and a second          | Anstg              | grupp_text  |                   |
| lamn: Mia - Anstaliningsuppgitter nr 2, Ut<br>0130430, Organisation = Elisabeths föret.                                                   | sknittsdatum: 2013-05<br>30 med underliggande                                | -20, Vaid<br>Inda övri | i vy vanstPerson, Si<br>da urvalsvilkor                             |                                          |              |                              | Anstr              | nr          |                   |
|                                                                                                    |                                                                              |                        |                                                                     |                                          |              |                              | Anstt              | om          | ٦.                |
|                                                                                                    |                                                                              |                        |                                                                     |                                          |              |                              |                    |             |                   |
| Avdelning_orgtyp3 💎 Företag 🎙 Alder 🕈                                                                                                    | Anstdatum 🕈 Anstfo                                                           | orm_text 9             | Ovrigt 🕈 Kontod                                                     | el7 🕈 🔣                                  | ontodel5 💡   |                              |                    |             |                   |
| Avdelning_orgtyp3 🕈 Företag 🕈 Alder 🕈                                                                                                    | Anstdatum 🕈 Anstfo                                                           | orm_text 9             | Ovrigt <b>P</b> Kontod                                              | el7 🕈 Ko                                 | antodel5 💡   |                              |                    |             |                   |
| Avdelning_orgtyp3 • Företag • Alder •                                                                                                    | Anstdatum 🕈 Anstfo<br>Sysselsattningsgrupp<br>Deltid                         | orm_text 9             | Ovrigt 🔊 Kontod                                                     | el7 🕈 🔣                                  | ontodel5 🖣   | Vilande                      |                    |             | Övriga            |
| Avdelning_orgtyp3 • Företag • Alder •<br>Ansselsattningsgrad Lontothel<br>Anktformgrupp • •                                               | Anstdatum 👻 Anstfor<br>Sysselsattningsgrupp<br>Deltid<br>Sysselsattningsgrad | orm_text 9             | Ovrigt 🕈 Kontod<br>Haltid<br>Sysselsattningsgrad                    | el7 🕈 Ko                                 | ontodel5 🕈   | Vilande                      | Lontothel          | Sysselsattn | Övriga            |
| Avdelning_orgtyp3 • Företag • Alder •<br>Ansselsattningsgrad Lontothel<br>Anktformgrupp • • Personnr_och_Namn •<br>Tillsvidereanställda   | Anstdatum  Anstfe Sysselsattningsgrupp Deltid Sysselsattningsgrad 3.000      | Lontothel              | Ovrigt P Kontod<br>Heltid<br>Sysselsattningsgrad<br>14.000          | el7 🕈 Ko<br>Lontothel<br>324201          | sntodel5 🕈   | Vilande<br>ingsgrad<br>1.000 | Lontothel<br>20000 | Sysselsattn | Övriga<br>ingsgra |
| Avdelning_orgtyp3 • Företag • Alder •<br>Ansselsattningsgrad Lontothel<br>Antformgrupp • •<br>Tillsvidereanställda<br>> Visstidsanstallda | Anstdatum  Anstfe Sysselsattningsgrupp Deltid Sysselsattningsgrad 3.000      | Lontothel              | Ovrigt 🛛 Kontod<br>Heltid<br>Sysselsattningsgrad<br>14.000<br>1.000 | el7 🕈 Ko<br>Lontothel<br>324201<br>20000 | sysselsattni | Vilande<br>ingsgrad<br>1.000 | Lontothel<br>20000 | Sysselsattn | Övriga            |

På samma sätt, dvs markera ett fält, hålla nere musknappen, dra och släppa kan du byta plats mellan kolumnfält och radfält.

Ett fält som du tillfälligt inte vill ha med i kuben kan du dra och släppa ovanför linjen. Fältet kan sedan enkelt dras tillbaka ner och användas i rapporten när så önskas.

Upp till sex passiva fält läggs ut när kuben öppnas. Finns det fler öppnas en fältlista automatiskt. Denna innehåller resterande passiva fält. Listan kan användas för att lägga undan fält som inte ska vara synliga i fältarean.

| Fältlista              | 23 |
|------------------------|----|
| Enhet_Budgeteringsnivå |    |
| Handelseperiod         |    |
| Typtext                |    |
|                        |    |
|                        |    |
|                        |    |
|                        |    |

För att plocka fram en stängd lista använd höger musknapp i fältarena och välj "Visa fältlista".

Via Totaler kan du välja att dölja totalerna i rapporten. Detta kan vara lämpligt när du tex vill föra över resultatet till Excel på personnivå.

| Dra ihop kuben 🔻 | Visningssätt 🔨 | Totaler 🔹 | Exportera | •        | Exportera underliggande poster 🔻 | Diagram 🔻 | Utskrift |
|------------------|----------------|-----------|-----------|----------|----------------------------------|-----------|----------|
|                  |                | Visa      |           |          |                                  |           |          |
|                  |                | ✓ Dölj    |           | <u> </u> |                                  |           |          |

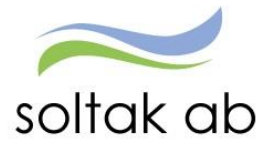

Genom att ta fram underliggande poster har du möjlighet att välja ut data ur en cell (summa eller resultat) i kuben och visa allt underliggande värden.

Klicka i en valfri summa och få upp en lista med samtliga underliggande värden.

KoddelSlag KoddelVerksamhet Fordel\_proc Kategonitext Orsak Omfattring Gfrom Gtom

| Transbelopp    |                    |      |        |            | Utt | petalningsdatum |            |           |             |                                    |             |               |            |                 |
|----------------|--------------------|------|--------|------------|-----|-----------------|------------|-----------|-------------|------------------------------------|-------------|---------------|------------|-----------------|
| KoddelAnsvar . | △ 🖾 Personnr_      | ο Δ  | Orsak  | text 🛆     | 20  | 120127          | 2012       | 0227      | 20120327    | 20120427                           | 20120525    | 2012063       | 27         | Grand Total     |
| ± 7711         |                    |      |        |            |     | 324871,0        | 8          | 306457,37 | 339418,00   | 361410,93                          | 35485       | 2,70          | 307278,12  | 1994288,20      |
| 17712          |                    |      |        |            | 1   | 292749,6        | 4          | 294042,99 | 310864,91   | 320307,32                          | 28673       | 7,90          | 271363,25  | 1776066,0       |
| + 7721         |                    |      |        |            |     | 244691,8        | 7          | 237156,74 | 233430,60   | 250464,01                          | 26031       | 5,12          | 246368,46  | 1470405 80      |
| + 7722         |                    |      |        |            | 1   | 140479,8        | 6          | 113727,41 | 148712,84   | 151454,90                          | 16756       | 2,43          | 141914,66  | 863852,10       |
| Grand Total    |                    |      |        |            |     | 1002792,4       | 5          | 951384,51 | 1032426.35  | 1083637,15                         | 106946      | 8,15          | 966924,49  | 6100035,1       |
|                | e here to group by |      |        |            |     |                 |            |           |             |                                    |             |               |            | 1.              |
| Transbelopp    | Utbetahinosda      | Gtom |        | Omfattning | G   | ifrom           | Katedorita | ext Orsak | Orsaktext   | Koddel Ansvar                      | Koddel Slag | Koddel Verksa | Fordel pro | C Person'r och. |
| 59345          | 20120127           | 20   | 120131 |            | 1   | 20120101        | Läkare     | MÂN.LŎ    | N Månadsiön | 7722                               | 5021        | 5500          | 1.17       | 1 580815-15241  |
| 59345          | 20120227           | 20   | 120229 |            | 1   | 20120201        | Läkare     | MÂN.LÕ    | N Månadslön | 7722                               | 5021        | 5800          |            | 1 580815-16241  |
| 59345          | 20120327           | 20   | 120331 |            | 1   | 20120301        | Läkare     | MÂN.LÔ    | N Månadslön | 7722                               | 5021        | 5500          |            | 1 580815-16241  |
| 59345          | 20120427           | 20   | 120430 |            | 1   | 20120401        | Läkare     | MÂN.LÖ    | N Månædslön | 7722                               | 5021        | 5800          |            | 1 580815-16241  |
| 59345          | 20120627           | 20   | 120630 |            | 1   | 20120601        | Läkare     | MÂN.LÕ    | N Månadsiön | 7722                               | 5021        | 5800          |            | 1 580815-16241  |
| 59345          | 20120525           | 20   | 120531 |            | 1   | 20120501        | Läkare     | MÂN.LÖ    | N Månedslön | 7722                               | 5021        | 5800          |            | 1 580815-16241  |
| 359,04         | 20120227           | 20   | 120207 |            | 1   | 20120207        | Läkare     | Sembet    | Sem Beitald | 7722                               | 5112        | 5800          |            | 1 580815-16241  |
| 47.1           | 20120227           | 20   | 120131 |            | 1   | 20120101        | äkare      | VECKSL    | Л Veckoslut | 7722                               | 5024        | 5900          |            | 1 580815-16241  |
| Dra ih         | nop kuben          | - 1  | /isnin | gssätt *   |     | Totaler *       | E          | xportera  | • Exporter  | a underliggand                     | e poster *  | Diagr         | am 🔻       | Utskrift        |
|                |                    |      |        |            |     |                 |            |           | Exce        | el 2007 (*.xlsx<br>el 97-2003 (*.> | )<br>:ls)   |               |            |                 |

För att ta fram ett diagram gör du iordning kuben med rätt radfält och kolumnfält, markera de värden du vill ha med i grafen och väljer "Diagram"

| Dra ihop kuben 🔻       | Visningssätt 🔻          | Totaler 🔻          | Exportera 🔻             | Exportera underliggande poster 🤇 | Diagram 🔻 Utsbrift                                                                |
|------------------------|-------------------------|--------------------|-------------------------|----------------------------------|-----------------------------------------------------------------------------------|
| Andra ordningen mellan | fälten genom att dra oc | h släppa. Två pila | r visar giltig position | n att släppe fätet till.* **     | Visa, baserat på kolumner<br>Visa, baserat på rader<br>Exportera till PDF<br>Dölj |

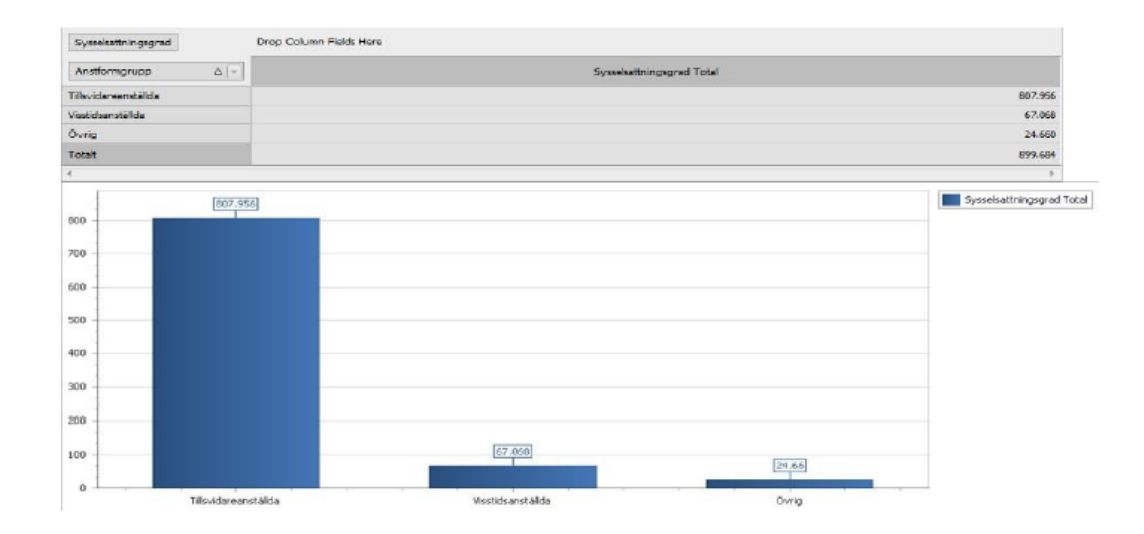

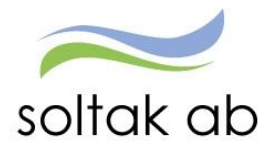

# 3.3. Utskrift eller export till Excel

Via knappen Utskrift kan du skriva ut kuben

Dra ihop kuben \* Visningssätt \* Totaler \* Exportera \* Exportera underliggande poster \* Diagram \* Utskrift

Genom att klicka på knappen Export kan du exportera kuben till xls- eller xlsx-format.

Dra ihop kuben 🔻 Visningssätt 🔻 Totaler 🔻 Exportera 🕤 Exportera underliggande poster 🝷 Diagram 👻 Utskrift

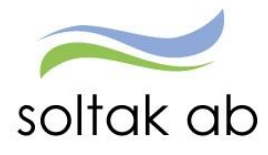

# 4. Kuber

## 4.1. Arbetad tid och frånvarotid

Kuben visar all personals arbetade tid och frånvarotid i timmar samt kostnad för dessa uppdelat i lönekostnadsgrupper (månadslön, timlön, fyllnad, övertid, semester, sjukdom mm) för angiven period. De passiva fälten gör det bland annat möjligt att välja att titta på antingen utbetalningsmånad eller händelseperiod. Går att få på personnivå.

## 4.2. Frånvaro med X dagar

Kuben visar månadsavlönad personal och dess frånvaro. Man ser bland annat vilken frånvarosort, omfattning samt antal kalenderdagar som personalen haft under angiven period. Går att sortera på exempelvis frånvarosort eller per person. Kuben visar även en uppdelning mellan kvinna/man.

## 4.3. Lönekartläggning tillsvidareanställda

Kuben visar tillsvidareanställd personals (även tillsvidare lönebidrag) löneläge. Man får med bland annat med ålder, befattning, månadslön, lönetillägg mm. Kuben visar även en uppdelning mellan kvinna/man. Lönen som visas är exkl PO-påslag.

## 4.4. Medarbetare per chef

Kuben visar vilka medarbetare som respektive chef ansvarar för vid aktuellt mätdatum. Man ser vilka personer det är, vilken anställningsform de har samt vilken AID-grupp de tillhör. Man får även en markering på hur många deltid- resp heltidsanställda personer som ingår i gruppen.

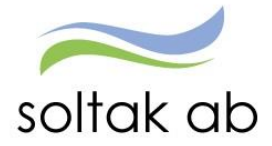

# 5. Quick Report (QR)

Quick Report är ett verktyg med färdiga rapporter som du genom ett klick på brickan får upp en rapport. Dessa QR finns i Självservice HR/Lön.

| (Detta är en e                                                               | xempelbild so                                              | m visar hur det kan se ut på startsidan för Chef)                                                                                                    |                                                                                      |              |
|------------------------------------------------------------------------------|------------------------------------------------------------|----------------------------------------------------------------------------------------------------|--------------------------------------------------------------------------------------|--------------|
| Chef - 🚮 Mi                                                                  | in personal Förhar                                         | ndling Andra System o Genvägar                                                                                                    |                                                                                      |              |
| STARTSIDA Attest & R                                                         | Rapportering ~ Mina a                                      | nställda 🗸 Schema & Bemanning 🗸 Rapporter & Utdata 🖌 Hjälp                                                                                                    |                                                                                      |              |
| 🖹 Meddelande                                                                 |                                                            | DVälkommen till Självservice HR/Lön Kungälvs kommun BORF Soltak AB                                                                                                    | 🖹 Utbildnin                                                                          | Kundservice  |
| Attestera se<br>Fredagen den 18 s<br>Underlag som skal<br>lönekörningen hant | enast!<br>eptember kl 08:00.<br>I med i<br>teras fram till |                                                                                                    | 1                                                                                    |              |
| den: 10:e.<br>Sista attestdag 202                                            | 20                                                         |                                                                                                    | Blanketter                                                                           | Manualer     |
| B Meddelan                                                                   | Attest avv                                                 | t Systeminformation                                                                                                    | Sjukstatistik och tillfällig                                                         | ifp Rapport  |
| Kostnadsk                                                                    | Attest TC                                                  | □ Information Soltak                                                                                                    | Byt Organisation Anställdas senaste löne                                             | r Rapport 🗗  |
| æ,                                                                           | ¥1                                                         | 2020-09-07 Manual över rapporten "Anställdas senaste löner": Läs mer<br>2020-07-03 Ny information ang Covid19 för riskgrupper: Läs mer<br>2020-05-26 Sommarerbjudande Hemsjukvården: Läs mer | Period_2000_0<br>Period_2000_7<br>Period_2000_7<br>Period_2000_0<br>Byt Organisation | 50 to 100 to |

# 5.1. Anställdas senaste löner (QR)

Denna bricka visar information om de anställdas bruttolöner för de fyra senaste löneperioderna. Det som visas styrs av behörigheten i organisationsträdet.

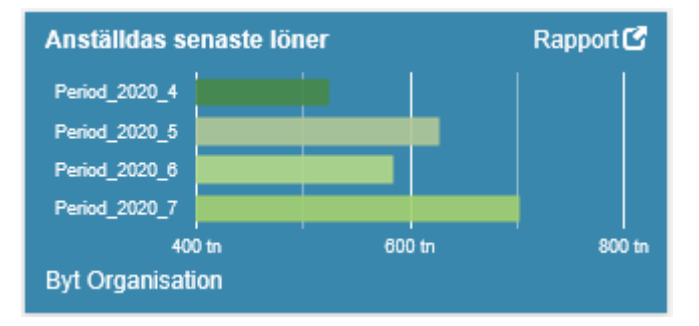

Brickans diagram visar ögonblicksinformation för bruttolönerna per utbetalningsperiod, dvs som det ser ut just nu när brickan visas.

OBS! Alla löneperioder tas med här utan hänsyn till status. Det gäller den nu pågående löneperioden och utan hänsyn till om det är en extra utbetalning eller ordinarie.

Brickan är användbar för att t ex uppföljning eller att som chef hålla uppsikt om det blir några orimliga löner för de anställda.

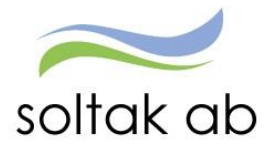

## 5.1.1. Inställningar för brickan

#### Börja att klicka på Byt Organisation

Du ser då den behörighet du har tilldelad i Självservice HR/Lön

Välj organisation Organisatio 2006-12-01 🖡 TEST Kungälvs Kommun Förvaltning Bildning och lärande Kommunchef Samhälle och utveckling Trygghet och stöd 🕨 xÖvrigt ej aktiva grenar KK Politik ×Förvaltning 170228 Övrigt 170228 Sökning på underliggande enheter Vä Stäng

Markera den enhet eller nivå i organisationsträdet som du vill titta på. Kontrollera att du har en bock i Sökning på underliggande enheter. Tryck på den blå knappen Välj och slutligen Stäng.

#### Du är då tillbaka på brickan igen

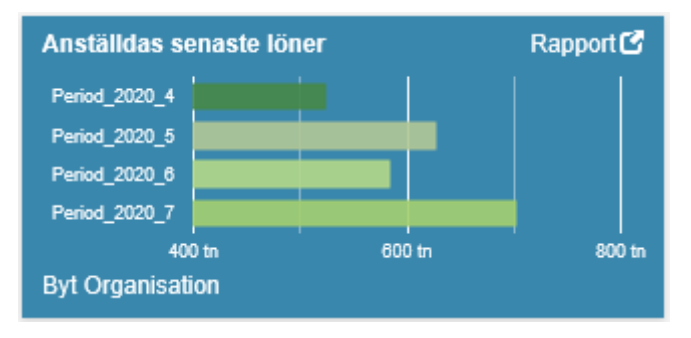

#### 5.1.2. Detaljerad rapport

Åtkomst till rapporten sker genom att klicka på Rapport.

Månaderna visas med en siffra, ex juli är den lönen vi arbetar med, då får den en 7:a, sedan ser du de tre senaste månaderna tillbaka och kan då jämföra person för person för att se en rimlighet.

Längst ner till höger i bilden ser du totalen för ditt urval och månad.

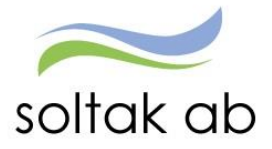

| QR ~ <b>삶</b> st   | tartsida            |                    |                          |           |               |               |               |               |   |                  | ٩             | <b>☆</b>    | Ĵ₀ sysadmKK1      |
|--------------------|---------------------|--------------------|--------------------------|-----------|---------------|---------------|---------------|---------------|---|------------------|---------------|-------------|-------------------|
| R                  |                     |                    |                          |           |               |               |               |               |   |                  |               |             |                   |
| P_C_Bruttok        | <b>oner</b> Exporte | era data 👻 Anpass  | ningar 🗕 Välj Organisati | onsnivå   |               |               |               |               |   |                  |               |             |                   |
| Dra kolumner hit f | ör gruppering       |                    |                          |           |               |               |               |               |   |                  |               |             |                   |
| PERSONNR           | ANSTNR              | FÖRNAMN            | EFTERNAMN                | ORGNIVÁ   | Period_2020_7 | Period_2020_6 | Period_2020_5 | Period_2020_4 | : |                  |               |             |                   |
| C                  | 925002              | Louise             | Nilsson                  | Månskenet | 40356         | 36518.55      | 33623.27      | 35200         |   |                  |               |             |                   |
| Contract.          | 703002              | Eleni              | Sapikas                  | Månskenet | 26836.8       | 21454.02      | 24084.84      | 23940         |   |                  |               |             |                   |
| 7000400447         | 923001              | Malena             | Gustafsson               | Månskenet | 39795.4       | 31590.61      | 36195.49      | 11470.52      |   |                  |               |             |                   |
|                    | V300                | Sofia              | Ekman                    | Månskenet |               | 21838.25      | 21810.6       | 20524         |   |                  |               |             |                   |
|                    | 300                 | Sofia              | Ekman                    | Månskenet | 24194.51      |               |               |               |   |                  |               |             |                   |
| C000000            | 920002              | Judit              | Johansson                | Regnbågen | 29876.47      | 27534.15      | 26655.3       | 26655.3       |   |                  |               |             |                   |
| int trans          | 300                 | Lisa               | Engblad                  | Regnbågen | 36755.15      | 25821.46      | 26046.51      | 26599.65      |   |                  |               |             |                   |
| TO 1202201         | 923001              | Malin              | Lundsten                 | Regnbågen | 35030.42      | 23232.84      | 31507.55      | 25538.66      |   |                  |               |             |                   |
| 04400000F          | A300                | Melina             | Avlianos Höggren         | Solkatten | 12365         | 19344.06      | 21300         | 21300         |   |                  |               |             |                   |
| 007047555          | 925005              | Bahar              | Al-Bazaz                 | Solkatten | 26398.9       | 23642.18      | 23691.15      | 23555.3       |   |                  |               |             |                   |
|                    | 923001              | Pernilla           | Falkenström              | Solkatten | 36958.6       | 26897.27      | 27340.47      | 26444.06      |   |                  |               |             |                   |
|                    | 925002              | Therese            | Lundberg                 | Solkatten | 25565.32      | 20235.7       | 27781.2       | 17810.37      |   |                  |               |             |                   |
|                    | 920100              | Annika             | Robertsson Gustavsson    | Solkatten | 41555.89      | 37379.76      | 38139.83      | 36350.8       |   |                  |               |             |                   |
| H 4 1 2            | E F H               | 20 🔻 poster per si | ida                      |           |               |               |               |               |   |                  |               | 1           | - 20 av 25 poster |
| Applikationslänkar |                     |                    |                          |           |               |               |               |               |   | Desired appendix | D             | D           |                   |
| Lõpespec           |                     | illbaka            |                          |           |               |               |               |               |   | Period_2020_7    | Period_2020_6 | Period_2020 | _5 Period_2020_   |
| conespec           |                     | muana              |                          |           |               |               |               |               |   | 102,795.84       | 084,259.02    | 626,779     | .20 523,874.9     |

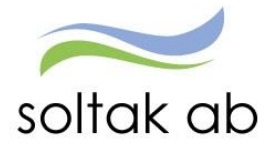

#### 5.1.3. Ändra ordning på kolumnerna

Vill du ha en annan ordning på kolumnerna så kan du flytta om dem i rapporten, den ordningen kan sedan sparas och ligger kvar nästa gång du använder rapporten.

Flytta genom att dra kolumnen dit du vill ha den.

| Dra kolumner h | hit för gruppering |                   |                       |          |               |               |               |                 |              |
|----------------|--------------------|-------------------|-----------------------|----------|---------------|---------------|---------------|-----------------|--------------|
| ORGNIVÂ        | PERSONNR           | ANSTNR            | EFTERNAMN             | FÖRNAMN  | Period_2020_7 | Period_2020_6 | Period_2020_5 | Period_2020_4 : |              |
| (ånskenet      | C                  | 925002            | Nilsson               | Louise   | 40356         | 36518.55      | 33623.27      | 35200           |              |
| Månskenet      | 6000104000         | 703002            | Sapikas               | Eleni    | 26836.8       | 21454.02      | 24084.84      | 23940           |              |
| Månskenet      | 7                  | 923001            | Gustafsson            | Malena   | 39795.4       | 31590.61      | 36195.49      | 11470.52        |              |
| lånskenet      | CTOODOOO           | V300              | Ekman                 | Sofia    |               | 21838.25      | 21810.6       | 20524           |              |
| Nånskenet      | 5752000 Ju         | 300               | Ekman                 | Sofia    | 24194.51      |               |               |                 |              |
| Regnbågen      |                    | 920002            | Johansson             | Judit    | 29876.47      | 27534.15      | 26655.3       | 26655.3         |              |
| Regnbågen      |                    | 300               | Engblad               | Lisa     | 36755.15      | 25821.46      | 26046.51      | 26599.65        |              |
| tegnbågen      |                    | 923001            | Lundsten              | Malin    | 35030.42      | 23232.84      | 31507.55      | 25538.66        |              |
| olkatten       |                    | A300              | Avlianos Höggren      | Melina   | 12365         | 19344.06      | 21300         | 21300           |              |
| olkatten       |                    | 925005            | Al-Bazaz              | Bahar    | 26398.9       | 23642.18      | 23691.15      | 23555.3         |              |
| Solkatten      |                    | 923001            | Falkenström           | Pernilla | 36958.6       | 26897.27      | 27340.47      | 26444.06        |              |
| Solkatten      | 72                 | 925002            | Lundberg              | Therese  | 25565.32      | 20235.7       | 27781.2       | 17810.37        |              |
| Solkatten      | lim                | 920100            | Robertsson Gustavsson | Annika   | 41555.89      | 37379.76      | 38139.83      | 36350.8         |              |
| R R 1          | 2 🕨 🛤 🛛 2          | 90 💌 poster per s | ida                   |          |               |               |               |                 | 1 - 20 av 25 |

#### Klicka på Anpassningar Spara för denna rapport

| QI | R                          |                  |                                          |                        |  |
|----|----------------------------|------------------|------------------------------------------|------------------------|--|
|    |                            |                  |                                          |                        |  |
|    | P_C_Bruttoloner            | Exportera data 👻 | Anpassningar 👻                           | Välj Organisationsnivå |  |
|    | Dra kolumner hit för grupp | ering            | Spara för denna r<br>Nollställ för denna | apport<br>a rapport    |  |

## 5.1.4. Direkthopp till anställds lönespec

Du kan göra direkthopp till respektive persons lönespecifikation Markera personens rad du vill titta på. Klicka på knappen Lönespec

| P_C_Brut        | ttoloner Exporter  | a data 🔸 🛛 Anpas | ssningar 🔸 Välj Organisa | tionsnivá |               |               |               |               |             |               |               |                 |
|-----------------|--------------------|------------------|--------------------------|-----------|---------------|---------------|---------------|---------------|-------------|---------------|---------------|-----------------|
| Dra kolumner    | hit för gruppering |                  |                          |           |               |               |               |               |             |               |               |                 |
| ORGNIVÅ         | : PERSONNR         | ANSTNR           | EFTERNAMN E              | FÖ RNAMN  | Period_2020_7 | Period_2020_6 | Period_2020_5 | Period_2020_4 |             |               |               |                 |
| Månskenet       | 0001101001         | 925002           | Nilsson                  | Louise    | 40356         | 36518.55      | 33623.27      | 35200         |             |               |               | ,               |
| Månskenet       | Course 1997        | 703002           | Sapikas                  | Eleni     | 26836.8       | 21454.02      | 24084.84      | 23940         |             |               |               |                 |
| Månskenet       | 7222.04.997        | 923001           | Gustafsson               | Malena    | 39795.4       | 31590.61      | 36195.49      | 11470.52      |             |               |               |                 |
| Månskenet       |                    | V300             | Ekman                    | Sofia     |               | 21838.25      | 21810.6       | 20524         |             |               |               |                 |
| Månskenet       |                    | 300              | Ekman                    | Sofia     | 24194.51      |               |               |               |             |               |               |                 |
| Regnbågen       | Surressure         | 920002           | Johansson                | Judit     | 29876.47      | 27534.15      | 26655.3       | 26655.3       |             |               |               |                 |
| Regnbågen       | 5 m                | 300              | Engblad                  | Lisa      | 36755.15      | 25821.46      | 26046.51      | 26599.65      |             |               |               |                 |
| Regnbågen       | 1                  | 923001           | Lundsten                 | Malin     | 35030.42      | 23232.84      | 31507.55      | 25538.66      |             |               |               |                 |
| Solkatten       | E                  | A300             | Avlianos Höggren         | Melina    | 12365         | 19344.06      | 21300         | 21300         |             |               |               |                 |
| Solkatten       | (                  | 925005           | Al-Bazaz                 | Bahar     | 26398.9       | 23642.18      | 23691.15      | 23555.3       |             |               |               |                 |
| Solkatten       | C constitutions    | 923001           | Falkenström              | Pernilla  | 36958.6       | 26897.27      | 27340.47      | 26444.06      |             |               |               |                 |
| Solkatten       |                    | 925002           | Lundberg                 | Therese   | 25565.32      | 20235.7       | 27781.2       | 17810.37      |             |               |               |                 |
| Solkatten       |                    | 920100           | Robertsson Gustavsson    | Annika    | 41555.89      | 37379.76      | 38139.83      | 36350.8       |             |               |               | v               |
| H 4 1           | 2 <b>F</b> H 2     | 20 🔻 poster per  | sida                     |           |               |               |               |               |             |               | 1 -           | 20 av 25 poster |
| Applikationslär | hkar               |                  |                          |           |               |               |               |               | Beriod 2020 | Pariod 2020 6 | Berind 2020 4 | Period 2020 4   |
| Lönespe         | x Till             | baka             |                          |           |               |               |               |               | 702.795.8   | 1 584 259 02  | 626 779 20    | 523.874.91      |

Skriv in personens personnummer, klicka på Sök

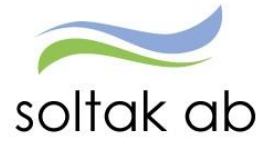

| onespec                     |                |        |           |                 |                   |         |             |           | 0 - | - ×  |   |
|-----------------------------|----------------|--------|-----------|-----------------|-------------------|---------|-------------|-----------|-----|------|---|
| önespecifikatio             | n              |        |           |                 |                   |         |             |           |     |      |   |
| Pnr/Namn 97060.             |                | Sök    |           |                 |                   |         |             |           |     |      |   |
| önespec                     |                |        |           |                 |                   |         |             |           | (   | °, □ | - |
| önespecifikatio             | on             |        |           |                 |                   |         |             |           |     |      |   |
| Pnr/Namn 🤄                  |                | Sök    | Anst 300, | 2020-07-01-TV   | , 1.0000, Brr     | nskout  |             | ✓ Visa    | ]   |      |   |
| Översikt Namn So            | fia            |        |           |                 |                   |         |             |           | 1   |      |   |
| Person- anställni           | ngsuppgil      | fter   |           |                 |                   |         |             |           | •   |      |   |
| Skattetabell <sup>.</sup>   | 340.1          |        |           |                 |                   |         |             |           |     |      |   |
| Månadsbelopp: 2             | 1700           |        | Summa fa  | st lönetillägg: | 0                 |         |             |           |     |      |   |
| äpolista                    |                |        |           |                 |                   |         |             |           |     |      |   |
|                             |                |        |           |                 | Dent              | A       | Dual alcatt | Nothe     |     |      |   |
| 2020 07 27 H Board          | otad Konto     | rad    | ~         | Denna uthet     | 24 194 J          | o<br>51 | 5 638 00    | 18 556 51 |     |      |   |
| 2020-07-27 H Bealt          |                | au     | •         | Ackumulerat     | 154.114.          | 53 :    | 35.098.00   | 10,550.51 |     |      |   |
| ) faa dalda aadaa           |                |        |           |                 |                   |         |             |           |     |      |   |
| visa dolda rader            |                |        |           |                 |                   |         |             |           |     |      |   |
| Orsak<br>Månlön+ev Lönetill | Antal<br>31.00 | Apris  | 21 700 00 | + 2020-07-01    | 10m<br>2020-07-31 | Omf     | Avvikande   | kontering |     |      |   |
| edig ist f 6 juni           | 1.00           | 700.00 | 21,700.00 | - 2020-07-01    | 2020-07-06        | 1.000   | )           |           |     |      |   |
| Semesterdagstill            | 19.00          | 131.29 | 2,494.51  | + 2020-07-07    | 2020-07-31        | 1.000   | )           |           |     |      |   |
| Preliminär skatt            | 24,194.51      |        | 5,638.00  | - 2020-07-01    | 2020-07-31        |         |             |           |     |      |   |
|                             |                |        |           |                 |                   |         |             |           |     |      |   |

# 5.1.5. Ex på person som bytt Organisation

| P_C_Brutto       | loner Exportera   | data 👻 Anpass | ningar 👻 Välj Orgar | Lönespec     |               |               |               | Ċ               |
|------------------|-------------------|---------------|---------------------|--------------|---------------|---------------|---------------|-----------------|
| Dra kolumner hit | för gruppering    |               |                     |              |               |               |               |                 |
| ORGNIVÁ :        | PERSONNR          | ANSTNR :      | EFTERNAMN :         | FÖ RNAMN     | Period_2020_7 | Period_2020_6 | Period_2020_5 | Period_2020_4 : |
| EJ               | ( · · ·           | AT400         | Nilsson             | Ebba         |               |               | 13497.99      | 2776.11         |
| EJ               | 4.440.000 mm      | 801001        | Trygg               | Gunnel       |               |               | 14939.22      | 16469.17        |
| EJ               |                   | 801001        | Trygg               | Hans         |               |               | 4905.9        | 5705.85         |
| EJ               |                   | T401001       | Hansson             | Göte         |               |               | 8882.69       | 8882.69         |
| EJ               |                   | 801000        | Forsberg            | Ingmar       |               |               | 13259.04      | 12447.16        |
| EJ               | The second second | AT400         | Hansson             | Ann-Christin |               |               | 29220.77      | 18365.6         |
| EJ               | C                 | 801002        | Jacobsson           | Annika       |               |               | 3956.05       | 24753.84        |
| EJ               |                   | AT400         | Johnsson            | Lena         |               |               | 23729.79      | 26541.2         |
| EJ               | (, ,              | T500          | Larsson             | Carina       |               |               | 17360.69      | 8565.48         |
| EJ               | C                 | AT400         | Majlöf              | Annika       |               |               | 1895.94       | 6066.66         |
| EJ               |                   | 800001        | Kral                | Ing-Marie    |               |               | -538.6        | 2087.63         |
| EJ               |                   | A400          | Gullbrantz          | Anna         | 30792.05      | 30719.56      | 33777.29      | 30083.74        |

| Anställningsöven | ersikt - Inte | ernet Explorer |            |          |                     |                    |                         |                  |                    | -                   |          |
|------------------|---------------|----------------|------------|----------|---------------------|--------------------|-------------------------|------------------|--------------------|---------------------|----------|
| Pnr (            |               | Namn           | P**:       |          |                     |                    |                         |                  |                    |                     |          |
| Översikt ans     | tällning      | ar             |            |          |                     |                    |                         |                  |                    |                     |          |
| Organisation     | Anstnr        | From           | Tom        | Kategori | Syssgrad Anstform   | Anstgrupp          | Heltidslön Löneplac dat | Löneplac sign Av | gångsdatum Bev tom | Vilande anst DB-kod | Beviljad |
| GF Pers ass      | 800001        | 2020-05-01     | TV         | Per ass  | 0.8581 Tills vidare | Månavl beräkngrp 1 | 28616 2019-05-01        | PSF              |                    | 46                  | Ja       |
| E  Pers ass      | 800001        | 2019-05-01     | 2020-04-30 | Per ass  | 0.8581 Tills vidare | Månavl beräkngrp 1 | 28616 2019-05-01        | PSF              |                    | 46                  | Ja       |

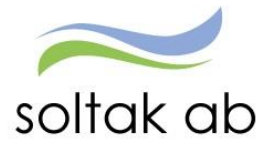

|                    |           |        |                         | Аскиттитетац               | 102,238.0  | 0/ 2  | 0,280.00                  |
|--------------------|-----------|--------|-------------------------|----------------------------|------------|-------|---------------------------|
| Visa dolda rader   | Visa AGI  | ]      |                         |                            |            |       |                           |
| Orsak              | Antal     | Apris  | Belopp                  | From                       | Tom        | Omf   | Avvikande kontering       |
| Månlön+ev Lönetill | 31.00     | 792.13 | 24,556.00               | + 2020-05-01               | 2020-05-31 |       |                           |
| Sjuklön            | 1.86      | 633.70 | 1 <mark>,178.</mark> 69 | - 2020-03-19               | 2020-03-19 |       | ,43324 ,A1016 ,5143 , , , |
| Sjuklön            | 1.55      | 633.70 | 982.24                  | + 2020-03-19               | 2020-03-19 |       | ,,A1016,,,,               |
| Karensavdrag       |           |        | 887.18                  | + 2020-03-19               | 2020-03-19 |       | ,43324 ,A1016 ,5143 , , , |
| Karensavdrag       |           |        | 887.18                  | - 2020-03-19               | 2020-03-19 |       | ,,A1016,,,,               |
| Sjukavdrag         | 1.86      | 792.13 | 1,473.36                | + 2020-03-19               | 2020-03-19 | 1.000 | ,43324 ,A1016 ,5143 , , , |
| Sjukavdrag         | 1.55      | 792.13 | 1,227.80                | <mark>-</mark> 2020-03-19  | 2020-03-19 | 1.000 | , ,A1016 , , , ,          |
| Sjuklön            | 9.30      | 633.70 | <mark>5,893.44</mark>   | + 2020-03-20               | 2020-03-31 |       | ,,A1016,,,,               |
| Sjuklön            | 14.88     | 633.70 | 9,429.50                | - 2020-03-20               | 2020-03-31 |       | ,43324 ,A1016 ,5143 , , , |
| Sjukavdrag         | 9.30      | 792.13 | 7,366.80                | - 2020-03-20               | 2020-03-31 | 1.000 | ,,A1016,,,,               |
| Sjukavdrag         | 14.88     | 792.13 | <mark>11,786.8</mark> 8 | + 2020-03-20               | 2020-03-31 | 1.000 | ,43324 ,A1016 ,5143 , , , |
| Sjuklön            | 1.55      | 654.83 | 1,014.98                | + 2020-04-01               | 2020-04-01 |       | , ,A1016 , , , ,          |
| Sjuklön            | 1.86      | 654.83 | 1,217.98                | - 2020-04-01               | 2020-04-01 |       | ,43324 ,A1016 ,5143 , , , |
| Sjukavdrag         |           |        |                         | + 202 <mark>0-04-01</mark> | 2020-04-01 | 1.000 | ,43324 ,A1016 ,5143 , , , |
| Sjukavdrag         | 1.55      | 818.54 | 1,268.73                | - 2020-04-01               | 2020-04-01 | 1.000 | , ,A1016 , , , ,          |
| Sjukavdrag 90%     | 4.00      | 736.68 | 2,946.72                | <mark>- 2</mark> 020-04-02 | 2020-04-05 | 1.000 | ,,A1016,,,,               |
| Sjukavdrag 90%     | 29.00     | 736.68 | 2 <mark>1,363.72</mark> | + 2020-04-02               | 2020-04-30 | 1.000 | ,43324 ,A1016 ,5143 , , , |
| Sjukavdrag 90%     | 25.00     | 736.68 | <mark>18,417.00</mark>  | - 2020-04-06               | 2020-04-30 | 1.000 | ,,A1016,,,,               |
| Sjukavdrag 90%     | 2.00      | 712.91 | 1,425.83                | - 2020-05-01               | 2020-05-02 | 1.000 | , ,A1016 , , , ,          |
| Preliminär skatt   | 22,591.57 |        | 5,159.00                | - 2020-05-01               | 2020-05-31 |       |                           |
| Extra skatt        |           |        | 500.00                  | - 2020-05-01               | 2020-05-31 |       |                           |
| Netto att utbetala |           |        | 16,932.57               | + 2020-05-01               | 2020-05-31 |       |                           |

h.4

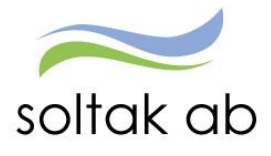

# 5.2. Sjukstatistik och tillfällig fp (föräldrapenning)

Denna rapport tar fram information om hur många medarbetare/dag som är frånvarande på grund av sjukdom eller tillfällig föräldrapenning.

Rapporten tar med både beviljad och obeviljad frånvaro som är rapporterad i Självservice HR/Lön. Även de medarbetare som varit frånvarande del av dag (frånvaro rapporterad med klockslag) räknas in i rapporten.

Rapporten hittar du på din startsida i Självservice HR/Lön.

#### 5.2.1. Inställningar för att välja enhet i rapporten

Rapporten är styrd till din behörighet.

Har du behörighet till flera organisationsgrenar kan du enkelt ändra genom att trycka på "byt organisation".

Den organisation du väljer i rapporten blir förvald i resten av Självservice HR/Lön.

•

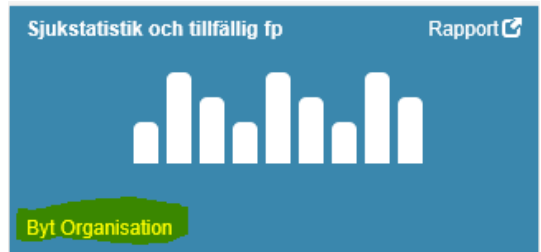

| × Välj organisation                                             |
|-----------------------------------------------------------------|
| Organisation                                                    |
| ▼ 2006-12-01                                                    |
| 🚛 TEST Kungälvs Kommun                                          |
| 🖡 Förvaltning                                                   |
| Bildning och lärande                                            |
| Kommunchef                                                      |
| Samhälle och utveckling                                         |
| ▶ Trygghet och stöd                                             |
| 🛌 xÖvrigt ej aktiva grenar KK                                   |
| 🛌 Politik                                                       |
| 🛌 xFörvaltning 170228                                           |
| Övrigt 170228                                                   |
| <mark>√</mark> Sökning på underliggande enheter <mark>Va</mark> |
| Stäng                                                           |

- Markera den enhet eller nivå i organisationsträdet du vill titta på
- Se till att du har bock i rutan för underliggande enhet
- Tryck på den blå knappen "Välj"
  - Tryck på den gröna knappen "Stäng"

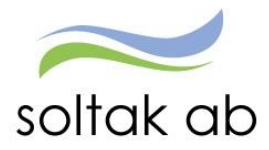

#### Du kommer nu tillbaka till startsidan.

Tryck på "Rapport" för att komma in till inställningsparametrarna för rapporten

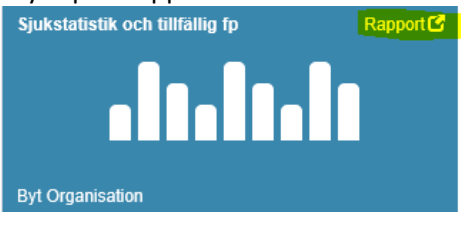

#### 5.2.2. Rapportparametrar

#### Genom att ange parametrar styr du vad du vill se i rapporten.

| Ange datum för att kontrollera fram till? (ÅÅÅÅMMDD, utelämnas = dagens datum) |  |
|--------------------------------------------------------------------------------|--|
|                                                                                |  |
| Ange antal månader bakåt i tiden som start? (0 - 2, 0 = innevarande mån)       |  |
| Visa antal nivåer under toppnivån kommun? (0 - 8)                              |  |
| Visa alla fält? (J/N/utelämnas)                                                |  |
| Visa enhet? (J/N/utelämnas)                                                    |  |
| Visa befattning? (J/N/utelämnas)                                               |  |
| Visa frånvarorsak? (J/N/utelämnas)                                             |  |
|                                                                                |  |

#### Väljer du tex att sätta J vid befattning får du rapporten uppdelad per befattning.

- P\_C\_Sjukstatistik\_tfp Exportera data +
- Anpassningar Välj Organisationsnivå

| Dra kolumner hit för gruppering |                         |                 |                 |                 |  |  |  |
|---------------------------------|-------------------------|-----------------|-----------------|-----------------|--|--|--|
| FÖRETAG                         | BEF                     | Period_20200403 | Period_20200402 | Period_20200401 |  |  |  |
| TEST Kungälvs Kommun            | Lärare 4-6              | 12              | 12              | 12              |  |  |  |
| TEST Kungälvs Kommun            | Elevassistent           | 3               | 3               | 3               |  |  |  |
| TEST Kungälvs Kommun            | Fritidspedagog          | 4               | 4               | 5               |  |  |  |
| TEST Kungälvs Kommun            | Lärarassistent          | 1               | 1               | 1               |  |  |  |
| TEST Kungälvs Kommun            | LärarePrakt/Estiska ämn | 0               | 0               | 1               |  |  |  |
| TEST Kungälvs Kommun            | Förskollärare           | 5               | 5               | 5               |  |  |  |
| TEST Kungälvs Kommun            | Skoladministratör       | 1               | 1               | 1               |  |  |  |
| TEST Kungälvs Kommun            | Barnskötare             | 5               | 5               | 5               |  |  |  |
| TEST Kungälvs Kommun            | Fritidspedagog/Lärare   | 1               | 1               | 1               |  |  |  |
| TEST Kungälvs Kommun            | Fritidsledare           | 1               | 1               | 1               |  |  |  |

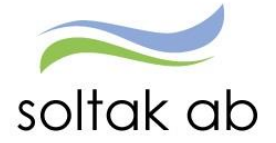

| Ange datum för att kontrollera fram till? (ÅÅÅÅMMDD, utelämnas = dagens datum) |
|--------------------------------------------------------------------------------|
| Ange antal månader bakåt i tiden som start? (0 - 2, 0 = innevarande mån)       |
| Visa antal nivåer under toppnivån kommun? (0 - 8)                              |
| Visa alla fält? (J/N/utelämnas)                                                |
| Visa enhet? (J/N/utelämnas)                                                    |
| Visa befattning? (J/N/utelämnas)                                               |
| Visa frånvarorsak? (J/N/utelämnas)                                             |
|                                                                                |

#### Väljer du att sätta J vid frånvaroorsak ser du hur frånvaron varit fördelad mellan de olika orsakerna.

| Dra kolumner hit för gruppering |                         |          |                 |                 |                 |  |  |  |
|---------------------------------|-------------------------|----------|-----------------|-----------------|-----------------|--|--|--|
| FÖRETAG                         | BEF :                   | FRNORS : | Period_20200403 | Period_20200402 | Period_20200401 |  |  |  |
| TEST Kungälvs Kommun            | Lärarassistent          | Sjuk     | 1               | 1               | 1               |  |  |  |
| TEST Kungälvs Kommun            | Fritidsledare           | Sjuk     | 1               | 1               | 1               |  |  |  |
| TEST Kungälvs Kommun            | Fritidspedagog/Lärare   | Sjuk     | 1               | 1               | 1               |  |  |  |
| TEST Kungälvs Kommun            | Skoladministratör       | Tillf fp | 1               | 1               | 1               |  |  |  |
| TEST Kungälvs Kommun            | Lärare 4-6              | Sjuk     | 11              | 11              | 11              |  |  |  |
| TEST Kungälvs Kommun            | Elevassistent           | Sjuk     | 1               | 1               | 1               |  |  |  |
| TEST Kungälvs Kommun            | Fritidspedagog          | Sjuk     | 4               | 4               | 5               |  |  |  |
| TEST Kungälvs Kommun            | Förskollärare           | Sjuk     | 5               | 5               | 5               |  |  |  |
| TEST Kungälvs Kommun            | Elevassistent           | Sj>2år   | 2               | 2               | 2               |  |  |  |
| TEST Kungälvs Kommun            | Lärare 4-6              | SjukAmos | 1               | 1               | 1               |  |  |  |
| TEST Kungälvs Kommun            | Barnskötare             | Sjuk     | 5               | 5               | 5               |  |  |  |
| TEST Kungälvs Kommun            | LärarePrakt/Estiska ämn | Sjuk     | 0               | 0               | 1               |  |  |  |

Genom att testa olika parametrar i listan så får du en rapport som passar din verksamhet

#### 5.2.3. Beskrivning av orsakerna

**SjukaAmos** = Sjuk särsk. högriskskydd – medarbetaren kan av medicinska skäl söka hos Försäkringskassan och få godkänd sjukersättning särskilt högriskskydd, arbetstagaren får inget karensavdrag, arbetsgivaren söker i efterhand ersättningen direkt hos Försäkringskassan

sjukEjPe = Sjuk Indr SjukpFK - medarbetaren har indragen sjukpenning hos Försäkringskassan

**sj>2 år**=Sjukpenning >År - Lön byter till denna orsak efter insjuknande plus 1 år, då är sjukdomen inte längre semesterlönegrundande

**CCsjtsem**= Sjuk + Semers Timanst - Används på timavlönade, orsaken ger semesterersättning samma månad som sjukdom istället för att de skall vänta på semesterersättningen till juni nästkommande år

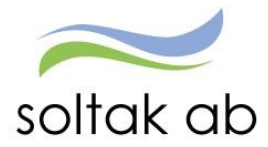

För att komma tillbaka till startsidan klicka på Visa meny.

| Visa meny | STARTSIDA | HR |                        |  |
|-----------|-----------|----|------------------------|--|
|           |           |    |                        |  |
| STARTSIDA |           |    | PERSONALADMINISTRATION |  |
| HR        |           |    | Anställning            |  |
| _         |           |    | Schema & Bemanning     |  |
|           |           |    | Rapporter & Utdata     |  |
|           |           |    | Hjälp                  |  |
|           |           |    |                        |  |